# 智慧 U 家使用说明书 (智能家居部分)

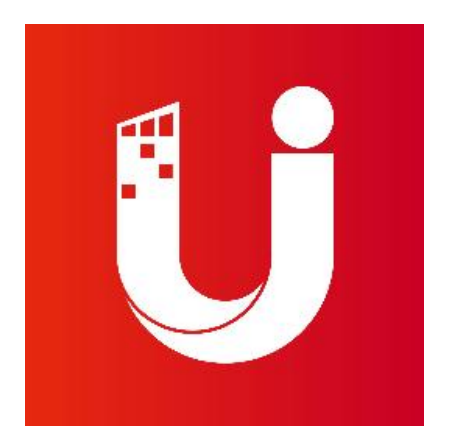

发行版本: V1.1

| Rev 版太 | 变      | 更内容描述                          | 日期        | 条注            |
|--------|--------|--------------------------------|-----------|---------------|
|        | 变更前    | 变更后                            | 1 201     | <u>н 1-</u> , |
| V1.0   | (初次发行) |                                | 2025-4-22 | 罗伟豪、龙文艳       |
| V1.1   | 初次发行   | 1: 更改一些错漏事项<br>2: 细化注意事项以及常见问题 | 2025-5-27 | 罗伟豪、龙文艳       |

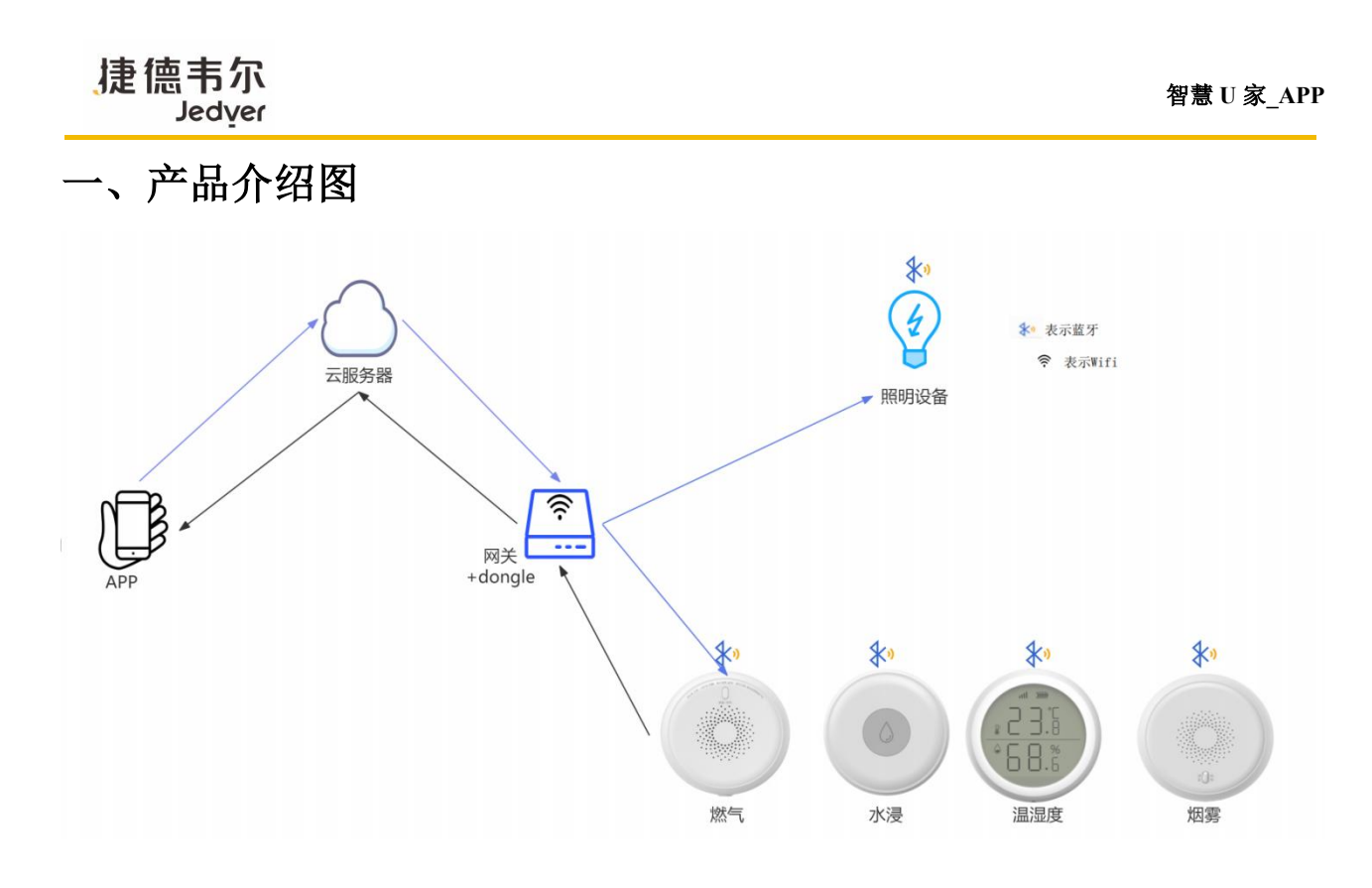

## 二、下载安装 APP

2.1 下载方式

方式一:扫码下载(推荐)

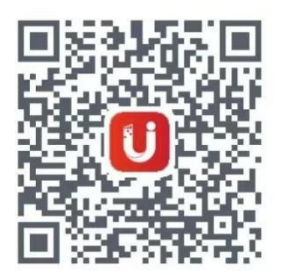

方式二:链接下载

点击链接: https://www.pgyer.com/bdFBse

2.2 安装步骤

- 1) 手动安装下载的 APP 的软件包。
- 2) 开启安装权限:如果提示"未知来源",进入手机设置-->安全-->开启允许安装未知应用。
- 3) 安装完成后,点击桌面图标启动 APP。

#### 捷德韦尔 Jedver

## 三、账号注册登录

#### 3.1 注册账号:

1.首次下载后,启动 APP,点击"我是新用户"。

2.进入"注册账号"页面,在注册账号页面输入要注册的账号名或手机号、密码和验证码,同意隐私声明,点击"确定",账号注册成功。

点击绑定主网关,选择 "扫一扫、或者手动输入密码"进行绑定。
 说明:

• 扫一扫绑定方式需要 FTTR 设备支持。

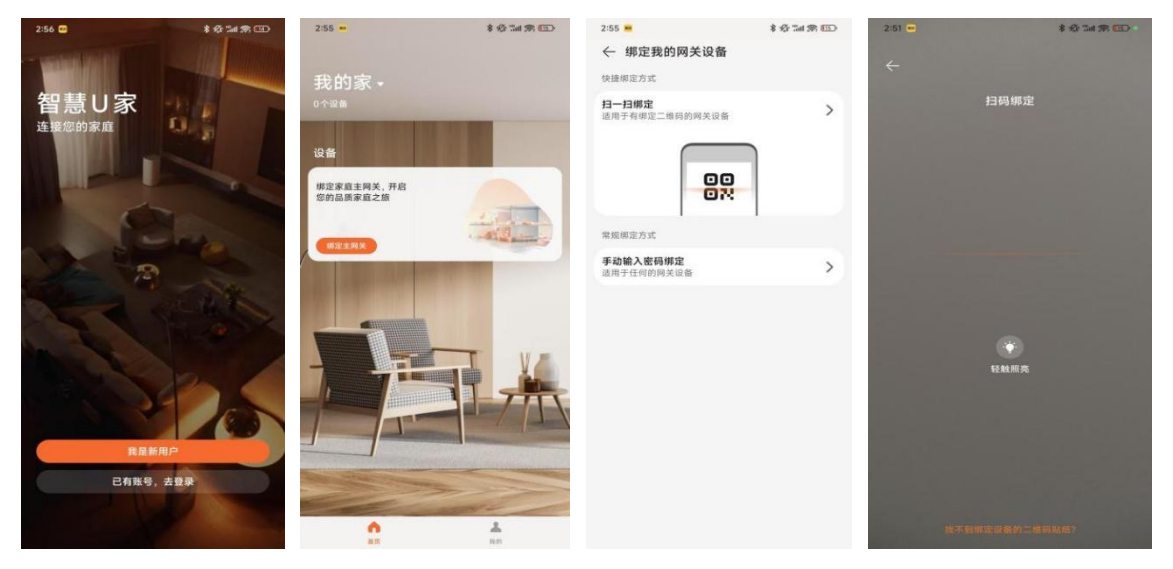

•输入密码绑定的密码根据网关实际出厂设置的密码进行输入绑定。

#### 3.2 登录 APP:

说明:

• 推送服务需要配置云平台地址。

1.在登录页面,长按连接您的家庭,输入云平台的地址。

2.输入完成后,点击"确定"。

3.输入用户名和密码并同意隐私声明,如果账号绑定了手机号,可以使用手机号、短信验证码登录。

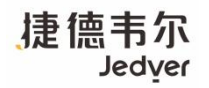

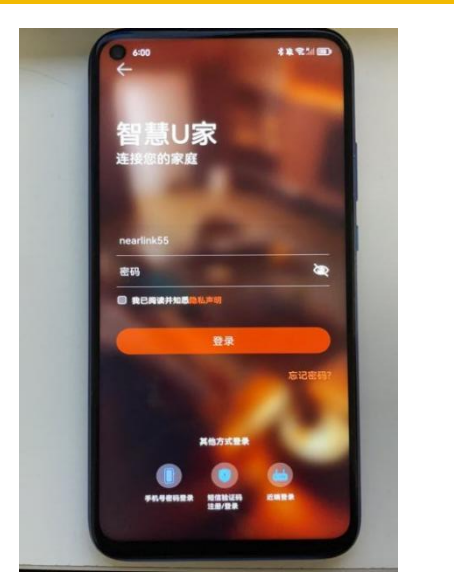

| 6:02 図 ← 设置云平台地址    | \$ 42° 🖬 13al GED |
|---------------------|-------------------|
|                     |                   |
| 云平台地址               |                   |
| 122.9.133.117       | 0                 |
| 请借认您已知悉设置的沪地址所在的国家。 |                   |
|                     |                   |
|                     |                   |
|                     |                   |
|                     |                   |
|                     |                   |
|                     |                   |
|                     |                   |
|                     |                   |
|                     |                   |
|                     |                   |
|                     |                   |
|                     |                   |
|                     |                   |
|                     |                   |
|                     |                   |

# 四、APP 对安防传感器使用步骤

4.1 点击底部智能家居卡片,开始自动同步完成数据同步,同步完成后进入到设备管理首页

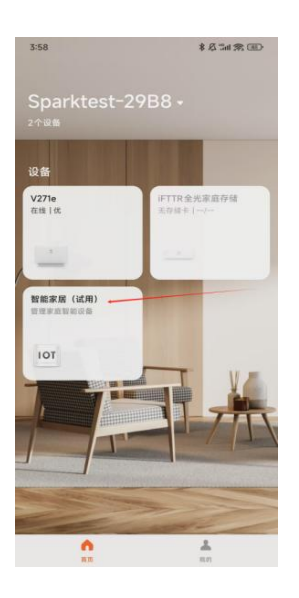

**4.2 设备管理及扫描**:进入智能家居界面后,①上下滑动界面查看设备;②点击右上角"+"号进入扫描 界面。点击"开始扫描"按钮设备扫描。(**扫描设备前设备端必须已安装上电且处于待配网模式下,设 备进入配网模式请查看对应使用说明书**)

4

| 捷德韦尔<br>Jedyer    |                 |             | 了。<br>er   |                                                                                                    |                                                                                                    |  |
|-------------------|-----------------|-------------|------------|----------------------------------------------------------------------------------------------------|----------------------------------------------------------------------------------------------------|--|
| 54 <del>-</del> - |                 |             | 16 M m m   |                                                                                                    | 1028 E 6.0 P.M. 80                                                                                                    |  |
|                   | ₽能家 扂           |             | $\pm$      |                                                                                                    |                                                                                                    |  |
|                   | 幣/7<br>75-10    |             | R/7        | THE OWNER WATER AND ADDRESS OF                                                                                                    |                                                                                                    |  |
| 18:18 S           |                 | 水譜4         | 775        | the state of the local division of the state of the state |                                                                                                    |  |
| 正常                |                 | 1           |            |                                                                                                    |                                                                                                    |  |
|                   | <u>高行</u><br>直结 | ٥           | 主册<br>在线   |                                                                                                    | 1                                                                                                    |  |
| <b>35 陵 5</b>     |                 | 正常          |            |                                                                                                    | a - a to the name                                                                                                    |  |
| 100               | 200 <b>100</b>  |             | 网络空闲       |                                                                                                    |                                                                                                    |  |
| 18152             | 南线              | E E E E 2   | 在组         |                                                                                                    |                                                                                                    |  |
|                   |                 | 正常          | 5          |                                                                                                    |                                                                                                    |  |
| 0                 | 用明空间<br>在地      | 0           | 周期空间<br>石地 | FF Mot 2 mil                                                                                                    | R MERI                                                                                                    |  |
| 開握4               | 12.54           | 開期3         | 1.54       | Constitution of the second second second second second second second second second second second second second                                                                                                    | Section of the section of the sectio |  |
| (E)<br>设备         | 0               | (1)<br>55 W | 80         |                                                                                                    |                                                                                                    |  |

**4.3 添加设备**:① 点击设备图标建立连接,提示连接成功后进行下一步;② 长按设备图标 2 秒拖动图标 到下方空间里, APP 会进行连接配置,配置成功弹框提示重命名。<u>注:可以扫描出来直接长按设备图标 2s</u> 进行配置添加

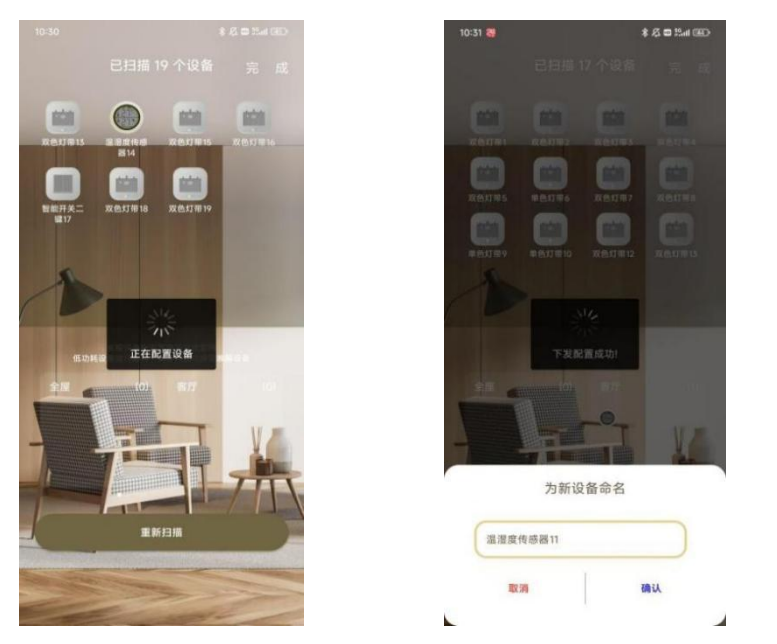

**4.4 查看设备:** 设备添加配置完成, 重命名或者取消后, 点击右上角"完成"后即可在首页看到刚刚添加完成的设备卡片, 卡片上展示设备图标, 名称, 所属空间, 在线或离线状态以及对应功能状态。例如: 温湿度显示的就是温度和湿度。

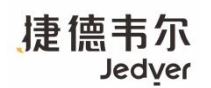

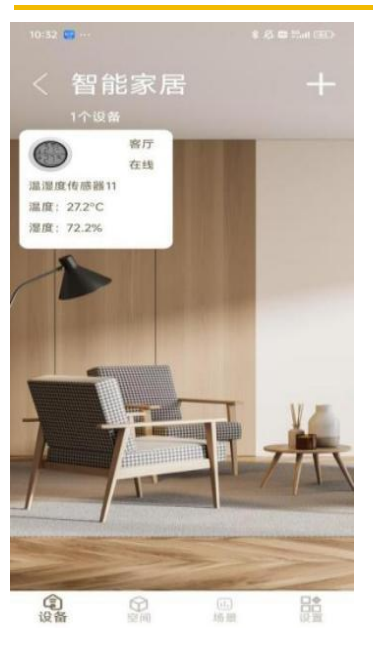

#### 4.5 高级设置

1. 修改设备信息:点击详情页右上角 "□" 图标 → 选择设备设置 → 修改名称、分配空间。
 2. 设备版本信息查看:进入设备设置 → 设备属性 → 自动检测并刷新设备信息。
 3. 固件升级:进入设备设置 → 版本升级 → 自动检测并安装新版本。
 4. 删除设备:选择删除设备 → 确认操作 → 设备将从列表中移除。

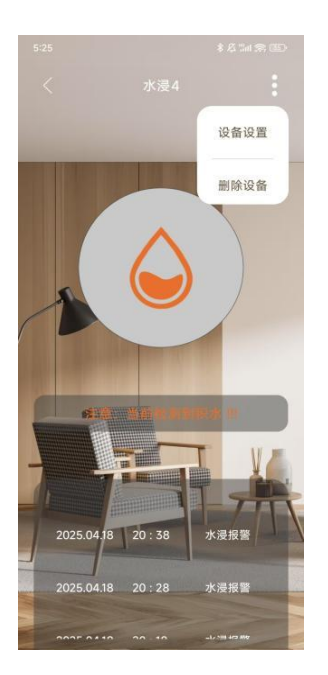

| ÷    | 设备设置 | <b>(</b> |
|------|------|----------|
|      |      |          |
| 设备名称 |      | 水浸4 >    |
| 分配空间 |      | 客厅>      |
|      |      | ,        |
| 设备属性 |      |          |

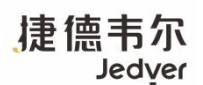

### 五、注意事项以及常见问题

5.1 搜索不到设备

➡确认设备是否处于配网模式:查看设备上的指示灯是否处于闪烁状态,若不是长按设备按键>5s待指示灯闪烁后松手即进入配网状态。(温湿度的短按一次松手即可)

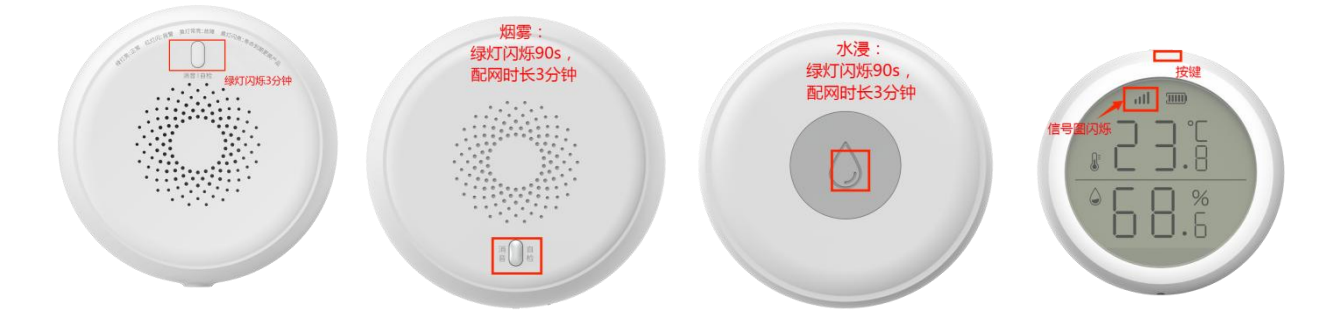

➡检查手机是否正常上网:将手机连接 网关的网络 后打开手机浏览器刷一下或者微信软件发个消息等。若是不能正常上网,将网关断电重启一下或网线重新插拔一下。

➡先将设备长按配网键进入配网状态后,再开启 APP 端的设备搜索。此操作避免 APP 先进入搜索后设备太多后导致概率性出现扫描不到目标设备的情况。

⇔以上方法无法解决问题的话,请联系厂家进行处理。

5.2 设备显示离线

➡检查网关是否连网正常:先看指示灯显示是否是正常的白色常亮。若不是白色指示灯常亮,检查 一下网线是否掉落,或将网线插入别的设备确认网线是否有网(例如电脑)。

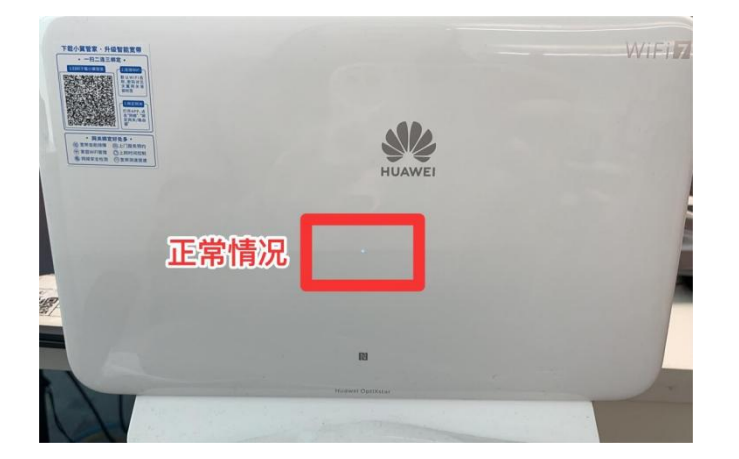

➡检查设备电池电压是否在正常工作电压范围内:电压过低的话无法支撑设备正常工作,可能导致 无法上报心跳包导致设备离线。更换电池即可。

注:水浸: 2.3V-3.0V,烟雾: 2.5V-3.0V,温湿度: 2.3V-3.0V,燃气为长供电设备

➡重启设备或者重新进行配网:将设备断电后重新上电启动,等待 1-3 分钟再查看 APP 中设备状态。 或将设备删除后重新进行配网。

⇔以上方法无法解决问题的话,请联系厂家进行处理。

5.3 添加不了设备或者很难连接

➡将设备移动至路由器附近:设备距离网关太远的话,网络信号较弱,可能导致添加超时失败或者 无法添加。

⇒重新进入 APP 添加配置:退出 APP 搜索界面,重新进入开启扫描添加设备。

⇔以上方法无法解决问题的话,请联系厂家进行处理。